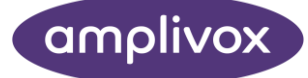

# Amplivox Cority Integration INSTRUCTION FOR USE

| Selected employee:<br>ID:<br>Number:<br>First name:<br>Last name: |               | lected employee: Cority, Amplivox nber: name: name: |                                                |   | Selected<br>ID:<br>Login:<br>First name:<br>Last name:<br>Remember L | d examiner:<br>ast Used Examiner: |           |        |  |
|-------------------------------------------------------------------|---------------|-----------------------------------------------------|------------------------------------------------|---|----------------------------------------------------------------------|-----------------------------------|-----------|--------|--|
|                                                                   | Reset filters |                                                     | Search                                         |   |                                                                      | Reset filters                     |           | Search |  |
| Id                                                                | First name    | Last name                                           | Employee number                                |   | Id                                                                   | First name                        | Last name | Login  |  |
| 179                                                               | 2 - 2 A       |                                                     | and the state of the state of the state of the | Ť | 201                                                                  |                                   |           |        |  |
| 178                                                               | Amplivox      | Cority                                              | 123                                            |   | 200                                                                  |                                   |           |        |  |
| 176                                                               |               |                                                     |                                                |   | 199                                                                  |                                   |           |        |  |
| 175                                                               |               |                                                     |                                                |   | 198                                                                  |                                   |           |        |  |
| 172                                                               |               |                                                     |                                                |   | 197                                                                  |                                   |           |        |  |
| 171                                                               |               |                                                     |                                                |   | 196                                                                  |                                   |           |        |  |
| 168                                                               |               |                                                     |                                                |   | 195                                                                  |                                   |           |        |  |
|                                                                   |               |                                                     |                                                | 4 | 194                                                                  |                                   |           |        |  |

# ABOUT THIS MANUAL

READ THIS OPERATING MANUAL BEFORE ATTEMPTING TO USE THE INSTRUMENT.

This manual is valid for the Cority Integration module (from software version 1.0 onwards).

This product is manufactured by: Amplivox Ltd 3800 Parkside, Solihull Parkway, Birmingham Business Park, Birmingham, West Midlands, B37 7YG <u>www.amplivox.com</u>

For all enquiries please contact us at:

Amplivox Ltd 3800 Parkside, Solihull Parkway, Birmingham Business Park, Birmingham, West Midlands, B37 7YG United Kingdom Tel: +44 (0)1865 880846

hello@amplivox.com

Amplivox Ltd 10393 West 70th Street Eden Prairie MN 55344 United States

> Tel: 888 941 4208 Fax: 952 903 4100 info@amplivox.us

# TABLE OF CONTENTS

| 1. | INTF  | ODUCTION                                            | 3  |
|----|-------|-----------------------------------------------------|----|
|    | 1.1.  | Тналк уои                                           | 3  |
|    | 1.2.  | INTENDED APPLICATIONS                               | 3  |
| 2. | AMF   | PLISUITE INSTALLATION                               | 4  |
|    | 2.1.  | PRE-INSTALLATION NOTES                              | 4  |
|    | 2.1.1 | PC and system Requirements                          | 4  |
|    | 2.1.2 | 2. Operation system Compatibility                   | 4  |
|    | 2.2.  | INSTALLATION                                        | 4  |
|    | 2.2.1 | l. General                                          | 4  |
|    | 2.2.2 | 2. Amplivox Cority Integration installation package | 4  |
|    | 2.2.3 | B. USB Driver Installation                          | 7  |
| 3. | AMF   | LIVOX CORITY INTEGRATION                            | 8  |
|    | 3.1.  | Starting Amplivox Cority Integration                | 8  |
|    | 3.2.  | UPDATING LICENSE KEY                                | 8  |
|    | 3.3.  | CONNECTING SOFTWARE TO CORITY API                   | 8  |
|    | 3.4.  | Selecting en Employee                               | 9  |
|    | 3.5.  | Selecting en Examiner                               | 10 |
|    | 3.6.  | Performing hearing test                             | 10 |
|    | 3.6.1 | . Date format                                       | 10 |
|    | 3.6.2 | 2. Performing Auto-Test                             | 11 |
|    | 3.6.3 | B. Sending Results from device                      | 11 |
|    | 3.6.4 | I. Prolonging the license                           | 11 |
|    | 3.7.  | TROUBLESHOOTING                                     | 12 |
|    |       |                                                     |    |

# 1. INTRODUCTION

# 1.1. THANK YOU

Thank you for using Amplivox Cority Integration application. Amplivox Cority Integration is a software application that allows results to be uploaded from a supported Amplivox audiometer to the Cority API via a USB port. It also allows a hearing test to be run with an Amplivox Otosure or PC850 audiometer.

## 1.2. INTENDED APPLICATIONS

The software is intended to be used as an accessory with compatible audiometers to manage audiometric data.

With the Amplivox Cority Integration module and Amplivox Otosure or PC850 audiometer you can perform hearing auto-tests (air conduction thresholds) and then transfer data to the Cority Database.

# 2. AMPLISUITE INSTALLATION

## 2.1. PRE-INSTALLATION NOTES

### 2.1.1. PC AND SYSTEM REQUIREMENTS

The PC-requirements are as follows:

- Processor: 1 GHz or faster, one or multi-core
- RAM: 1 GB or more
- Available hard disk space: minimum 200 MB
- Resolution: minimum 1378 x 768
- Graphics device: DirectX 9 with WDDM 1.0 or higher driver
- Available 2.0 or 3.0 USB Port

## 2.1.2. OPERATION SYSTEM COMPATIBILITY

Cority Integration Module is supported on the following Microsoft Operating Systems:

- Windows 8 / 8.1
- Windows 10
- Windows 11

#### 2.2. INSTALLATION

#### 2.2.1. GENERAL

Installation is a straightforward process, but the process must be carried out in the advised order. To ensure you are familiar with the instructions please read this entire user manual before commencing installation.

## 2.2.2. AMPLIVOX CORITY INTEGRATION INSTALLATION PACKAGE

Run AmplivoxCorityIntegrationSetup.exe:

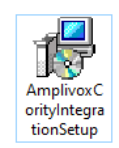

Select Run to any security warnings that are displayed:

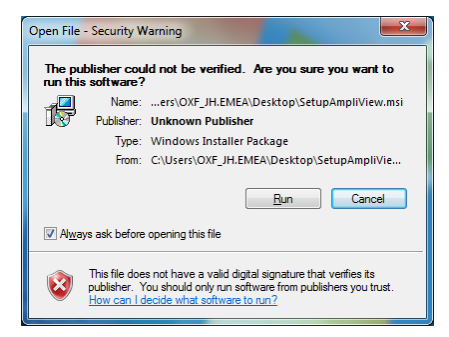

Select **Next** to proceed with the installation:

| Hamplivox Cority Integration | Setup — 🗆 🗙                                                                                                    |  |  |  |  |
|------------------------------|----------------------------------------------------------------------------------------------------|--|--|--|--|
|                              | Welcome to the Amplivox Cority<br>Integration Setup Wizard                                                                                   |  |  |  |  |
|                              | The Setup Wizard will install Amplivox Cority Integration on<br>your computer. Click Next to continue or Cancel to exit the<br>Setup Wizard. |  |  |  |  |
|                              |                                                                                                    |  |  |  |  |
| amplivox                     |                                                                                                    |  |  |  |  |
|                              | Back Next Cancel                                                                                                    |  |  |  |  |

Read carefully the **end user license agreement**. If you agree with it, select checkbox next to "I accept terms in License Agreement" text and select **Next**.

If you don't agree with the Agreement, select **Cancel** to stop software installation. You can print End-User License Agreement using the Print Button.

| Amplivox Cority Integration Setup —                                                                                                    |           | ×  |
|----------------------------------------------------------------------------------------------------|-----------|----|
| End-User License Agreement BB<br>Please read the following license agreement carefully                                                                                                    | plivo     | ox |
| End User License Agreement                                                                                                    |           | ^  |
| Important: This software End User License Agreement ("EULA") is<br>legal agreement between you ("User") (either an individual or, if<br>purchased or otherwise acquired by or for an entity, an entity) and<br>Amplivox Ltd, 3800 Parkside, B37 7YG Birmingham, England<br>("Provider"). READ IT CAREFULLY BEFORE COMPLETING THE<br>INSTALLATION PROCESS AND USING THE SOFTWARE. IT PROVIDE<br>LICENSE TO USE THE SOFTWARE AND CONTAINS WARRANTY<br>INFORMATION AND LIABILITY DISCLAIMERS. BY SELECTING THE<br>I accept the terms in the License Agreement | a<br>ES A | ~  |
| Print Back Next                                                                                                    | Cance     | el |

✓ I accept the terms in the License Agreement

If desired, change the installation location by **Change**.

| location by enange.                                                            |      |    |
|--------------------------------------------------------------------------------|------|----|
| 🛃 Amplivox Cority Integration Setup —                                          |      | ×  |
| Destination Folder                                                             |      |    |
| Click Next to install to the default folder or click Change to choose another. |      | S  |
| Install Amplivox Cority Integration to:                                        |      |    |
| C:\Program Files (x86)\Amplivox Ltd\Amplivox Cority Integration\               |      | -  |
| Change                                                                         |      |    |
|                                                                                |      |    |
|                                                                                |      |    |
|                                                                                |      |    |
|                                                                                |      |    |
|                                                                                |      |    |
| Back Next                                                                      | Cano | el |

Select **Install** to proceed with the installation:

| 🛃 Amplivox Cority Integration Setup                                                            | _  |       | $\times$ |
|------------------------------------------------------------------------------------------------|----|-------|----------|
| Destination Folder<br>Click Next to install to the default folder or click Change to choose an | an | npliv | ox       |
| Install Amplivox Cority Integration to:                                                        |    |       |          |
| C: Program Files (x86)\Amplivox Ltd\Amplivox Cority Integration\<br>Change                     |    |       |          |
|                                                                                                |    |       |          |
| Back Next                                                                                      | :  | Cano  | el       |

Amplivox Cority Integration installation will then commence:

| H Amplivox Cority Integration Setup                  |                    | -  |       | ×   |
|------------------------------------------------------|--------------------|----|-------|-----|
| Installing Amplivox Cority Integration               |                    | an | npliv | ox  |
| Please wait while the Setup Wizard installs Amplivox | Cority Integration | ı. |       |     |
| Status: Creating shortcuts                           |                    |    |       |     |
|                                                      |                    |    |       |     |
|                                                      |                    |    |       |     |
|                                                      |                    |    |       |     |
|                                                      |                    |    |       |     |
|                                                      |                    |    |       |     |
|                                                      |                    |    |       |     |
|                                                      |                    | _  | _     |     |
| Ba                                                   | sk Next            | :  | Can   | cel |

Amplivox Cority Integration installation will continue until complete. Tick the box to install the USB drivers if you don't currently have the latest Amplivox USB drivers installed. Select **Finish**.

| H Amplivox Cority Integration | Setup                                                                                            | _                   |      | ×  |
|-------------------------------|--------------------------------------------------------------------------------------------------|---------------------|------|----|
| amplivox                      | Completed the Amplivox (<br>Integration Setup Wizard<br>Click the Finish button to exit the Setu | Dority<br>P Wizard. |      | ~  |
|                               | Back Finish                                                                                      |                     | Cano | el |

To start the Amplivox Cority Integration module follow chapter 3.1 in this manual.

### 2.2.3. USB DRIVER INSTALLATION

ິງ Please note: Make sure that no device is connected to your computer while installing the drivers.

The USB driver installation is part of the Amplivox Cority Integration installation package. After application has been successfully installed, the last window shown will offer the installation of the USB drivers. Tick the box to install the USB drivers if you don't currently have the latest Amplivox USB drivers installed. Select **Finish**.

| Device Driver Installation Wizar | rd                                                                                                    |
|----------------------------------|----------------------------------------------------------------------------------------------------|
|                                  | Welcome to the Device Driver<br>Installation Wizard!<br>This wizard helps you install the software drivers that some<br>computers devices need in order to work. |
|                                  | < <u>B</u> ack <u>N</u> ext > Cancel                                                                                                    |

The installation of the latest drivers is not required if the latest version (2.12.28) of the USB drivers are already installed. For example, if an Amplivox instrument has previously been connected to the PC, performing the installation again is not necessary.

# 3. AMPLIVOX CORITY INTEGRATION

## 3.1. STARTING AMPLIVOX CORITY INTEGRATION

Open Amplivox Cority Integration by double-clicking on the shortcut icon on the desktop.

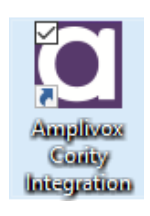

#### 3.2. UPDATING LICENSE KEY

Amplivox Cority Integration cannot be used without an authorised license key. During first run of application, a licence request screen will be displayed. To proceed, enter license key and press **Activate**.

| Activate license                                                                                |          |  |  |  |  |
|-------------------------------------------------------------------------------------------------|----------|--|--|--|--|
| To continue using the application, please add your license key below and press Activate button. |          |  |  |  |  |
| Enter license here                                                                              |          |  |  |  |  |
|                                                                                                 |          |  |  |  |  |
| Our webpage: <u>www.amplivox.com</u><br>Contact us: <u>hello@amplivox.com</u>                   | Activate |  |  |  |  |
|                                                                                                 |          |  |  |  |  |

Please note: To obtain license key please contact your distributor, or Amplivox customer service.

# 3.3. CONNECTING SOFTWARE TO CORITY API

During the first run of the application, you will be asked for API URL address and Cority Access Token.

| API Settings                                                                  |               |  |  |  |  |  |  |
|-------------------------------------------------------------------------------|---------------|--|--|--|--|--|--|
| Configure connection with the on                                              | line database |  |  |  |  |  |  |
| Provide URL API address (e.g. https://client.cority.com/api):                 |               |  |  |  |  |  |  |
| Provide token:                                                                |               |  |  |  |  |  |  |
|                                                                               |               |  |  |  |  |  |  |
| Our webpage: <u>www.amplivox.com</u><br>Contact us: <u>hello@amplivox.com</u> | Check Save    |  |  |  |  |  |  |

Enter data into corresponding fields, then press **Check** so the software can try to make connection to Cority API. If connection is successful press **Save** and then close the app.

Please note: To obtain API URL address and Cority Access Token contact your Cority administrator.

# 3.4. SELECTING THE EMPLOYEE

On opening the connected Amplivox Cority Integration tool, you will now be able to access Employee and Examiner data from Cority database and upload your test results.

To select a test subject, you can search by using one of following input fields and select the "search" key

- ID
- Number
- First name
- Last name

| Selected employee: |            |    |          |                 |  |  |
|--------------------|------------|----|----------|-----------------|--|--|
| Number:            |            |    |          |                 |  |  |
| First name         | 2          |    |          |                 |  |  |
| Last name:         |            |    |          |                 |  |  |
|                    |            |    |          |                 |  |  |
| Reset filters      |            |    |          | Search          |  |  |
| Id                 | First name | Li | ast name | Employee number |  |  |

All found results will be displayed on the list below:

| Selecte     | ed employee:  |           |                      |  |
|-------------|---------------|-----------|----------------------|--|
| ID:         |               |           |                      |  |
| Number:     |               |           |                      |  |
| First name: |               |           |                      |  |
| Last name:  |               | Amplivox  | Amplivox             |  |
|             |               |           |                      |  |
|             | Reset filters |           | Search               |  |
| Id          | First name    | Last name | Employee number      |  |
| 175         | Test          | Amplivox  | 11112222222222222222 |  |

Select an employee by clicking his/her record on the list. Selected employee name will appear at the top of box.

| Selected employee: |               | Amplivox, Te | est                  |  |
|--------------------|---------------|--------------|----------------------|--|
| ID:                |               |              |                      |  |
| Number:            |               |              |                      |  |
| First name:        |               |              |                      |  |
| Last name:         |               | Amplivox     | Amplivox             |  |
|                    |               |              |                      |  |
|                    | Reset filters |              | Search               |  |
| Id                 | First name    | Last name    | Employee number      |  |
| 175                | Test          | Amplivox     | 11112222222222222222 |  |

To reset searching filters, press Reset filters button.

#### 3.5. SELECTING THE EXAMINER

Searching and selecting examiner follows same procedure, but this time, within the "selected examiner" section

You can search for an examiner using one of following fields:

- ID
- Login
- First name
- Last name

| Selected examiner:           |           |        |  |
|------------------------------|-----------|--------|--|
| ID:                          |           |        |  |
| Login:                       |           |        |  |
| First name:                  |           |        |  |
| Last name:                   |           |        |  |
| Remember Last Used Examiner: |           |        |  |
| Reset filters                |           | Search |  |
| Id First name                | Last name | Login  |  |

Similarly, after filling in the search criteria, press **Search** and select an examiner from the list displayed below. Selected examiner's name will appear at the top of box.

To reset searching filters, press Reset filters button.

| Selected examiner: |          |                     | 161: User, Te | st        |          |
|--------------------|----------|---------------------|---------------|-----------|----------|
| ID:                |          |                     |               |           |          |
| Login:             |          |                     |               |           |          |
| First name:        |          |                     | test          |           |          |
| Last name:         |          |                     |               |           |          |
| ļ                  | Remember | Last Used Examiner: |               |           |          |
|                    |          | Reset filters       |               |           | Search   |
|                    | Id       | First name          |               | Last name | Login    |
|                    | 161      | Test                | User          |           | fb_admin |

If you check **Remember Last Used Examiner** box, the most recently used examiner will already be selected when starting the software.

# Last name:

Remember Last Used Examiner:

# 3.6. PERFORMING HEARING TEST

#### 3.6.1. DATE FORMAT

Before you start a test select date format used in your Cority database. Date format will be remembered by **the** Amplivox Cority Integration Module, so you don't need to do this step every time.

| Date format: | mm/dd/yyyy | * | Run auto-test | Send data |  |
|--------------|------------|---|---------------|-----------|--|
|--------------|------------|---|---------------|-----------|--|

#### 3.6.2. PERFORMING AUTO-TEST

Using the Amplivox Otosure or PC850 audiometer, you can start the auto test software from Amplivox Cority Integration. To initiate a test, connect the instrument to computer and press **Run auto-test** button.

|  | Date format: mm/dd/yy | <u>, vv</u> | Run auto-test | Send data |  |
|--|-----------------------|-------------|---------------|-----------|--|
|--|-----------------------|-------------|---------------|-----------|--|

For more information about how to conduct a test with the Otosure or PC850 audiometer please refer to your instrument manual.

#### 3.6.3. SENDING RESULTS FROM DEVICE

If you use a PC850, you can send saved test results from the instrument's internal memory to Cority database. To do this, connect the instrument to the computer and press **Send data** button.

| Date format: | mm/dd/yyyy | * | Run auto-test | Send data |
|--------------|------------|---|---------------|-----------|
|              |            |   |               |           |

#### 3.6.4. PROLONGING THE LICENSE

After one month from initial use the preinstalled licence will expire (see screenshot below), you will need to purchase a new 12 month licence. Once purchased, make sure your PC is connected to the internet and press **Check License**. If you want to close this window without taking any actions press **Understand** button.

| You license key will expire at 12-01-2022 To prolong it, please contact your distributor or Amplivox support team at hello@amplivox.com |               |  |  |  |  |
|----------------------------------------------------------------------------------------------------|---------------|--|--|--|--|
| Do not display it anymore                                                                                                    |               |  |  |  |  |
| Understand                                                                                                    | Check License |  |  |  |  |
|                                                                                                    |               |  |  |  |  |

If you don't want this message to appear again check Do not display it anymore box.

# 3.7. TROUBLESHOOTING

Please note: Refer to the installation & operating instructions provided with your instrument(s) for details of the data transfer operation and errors that could possibly occur. If a fault cannot be fixed, the operator is cautioned against repeatedly restarting the instrument.

| PROBLEM                                                                                      | CAUSE                                                                                                    | SOLUTION(S)                                                                                                    |  |
|----------------------------------------------------------------------------------------------|----------------------------------------------------------------------------------------------------|----------------------------------------------------------------------------------------------------|--|
| Instrument doesn't connect.          VSB Error. Check device connection and retry         OK | <ul> <li>Device is not switched on</li> <li>USB connection unstable</li> </ul>                                                                                                    | <ul> <li>Switch on /Restart device</li> <li>Check USB connection in both instrument and PC</li> <li>Ensure cable is in good working order</li> </ul> |  |
| No data is transferred to PC.                                                                | <ul> <li>Specified location to store data<br/>is different than expected</li> <li>Specified location to store data<br/>does not exist</li> <li>Loadlt.exe is stored in a<br/>different location</li> </ul> | <ul> <li>Review the store location in settings</li> <li>Store LoadIt.exe in same folder as ampliSuite.exe</li> </ul>                                 |  |

#### Copyright © 2022 Amplivox Ltd

All rights reserved. No part of this publication may be reproduced or transmitted in any form or by any means without the prior written permission of Amplivox Ltd.